1.800.675.7639 help@wepanow.com

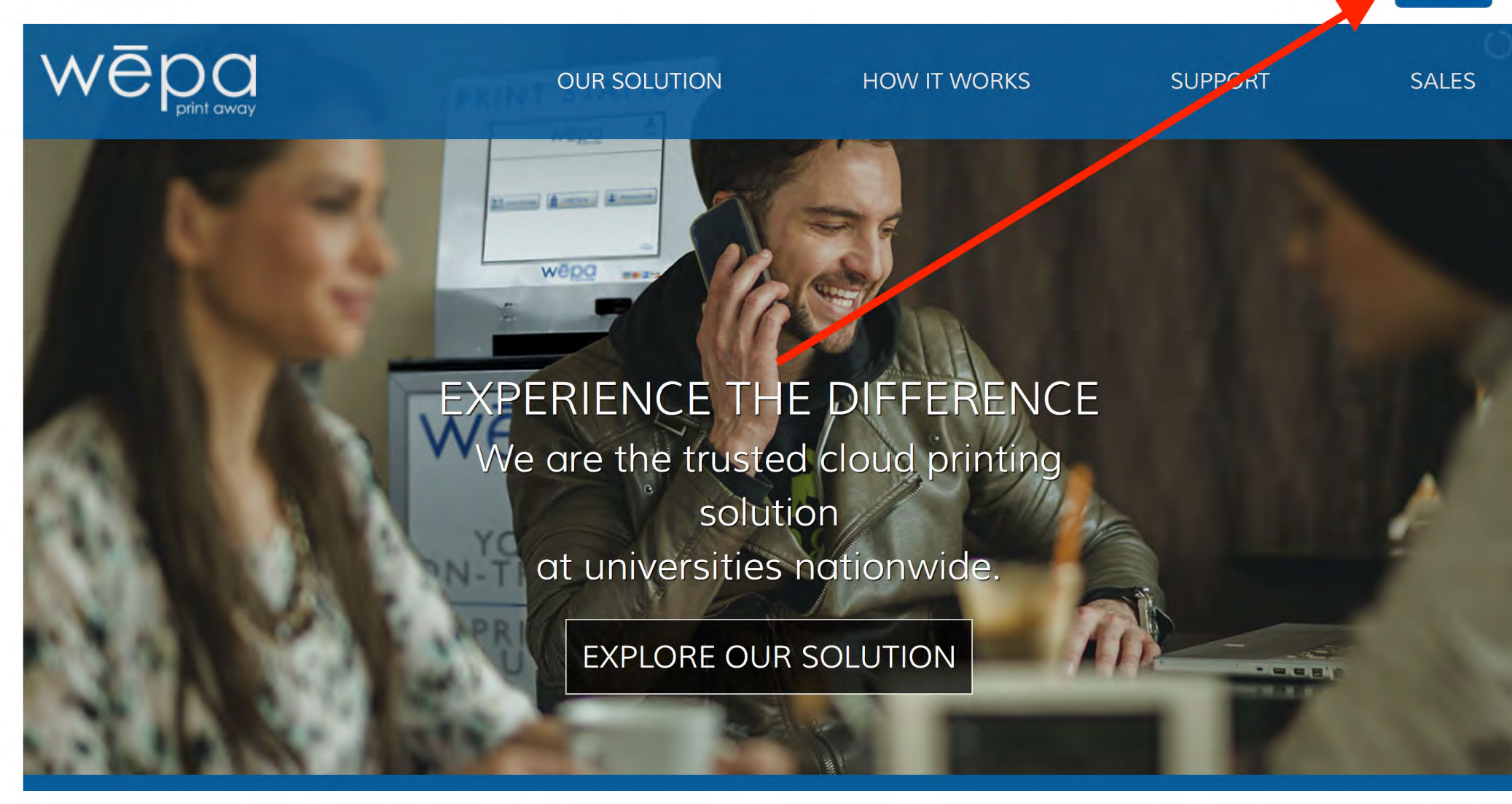

LOGIN

1.800.675.7639 LOGIN help@wepanow.com - OUR SOLUTION HOW IT WORKS **SUPPORT** SALES School • First Time Here? You may not Login Register need to register. Start by selecting Log In With your school. Username/Email If you are not affiliated with one, choose A Guest User. Password Forgot your password? Submit 🔺 OUR SOLUTION HOW IT WORKS SALES SUPPORT 100 Gilbert Dr. Alabaster, AL 35007 1.800.675.7639

help@wepanow.com

print station locator

() () ()

1.800.675.7639

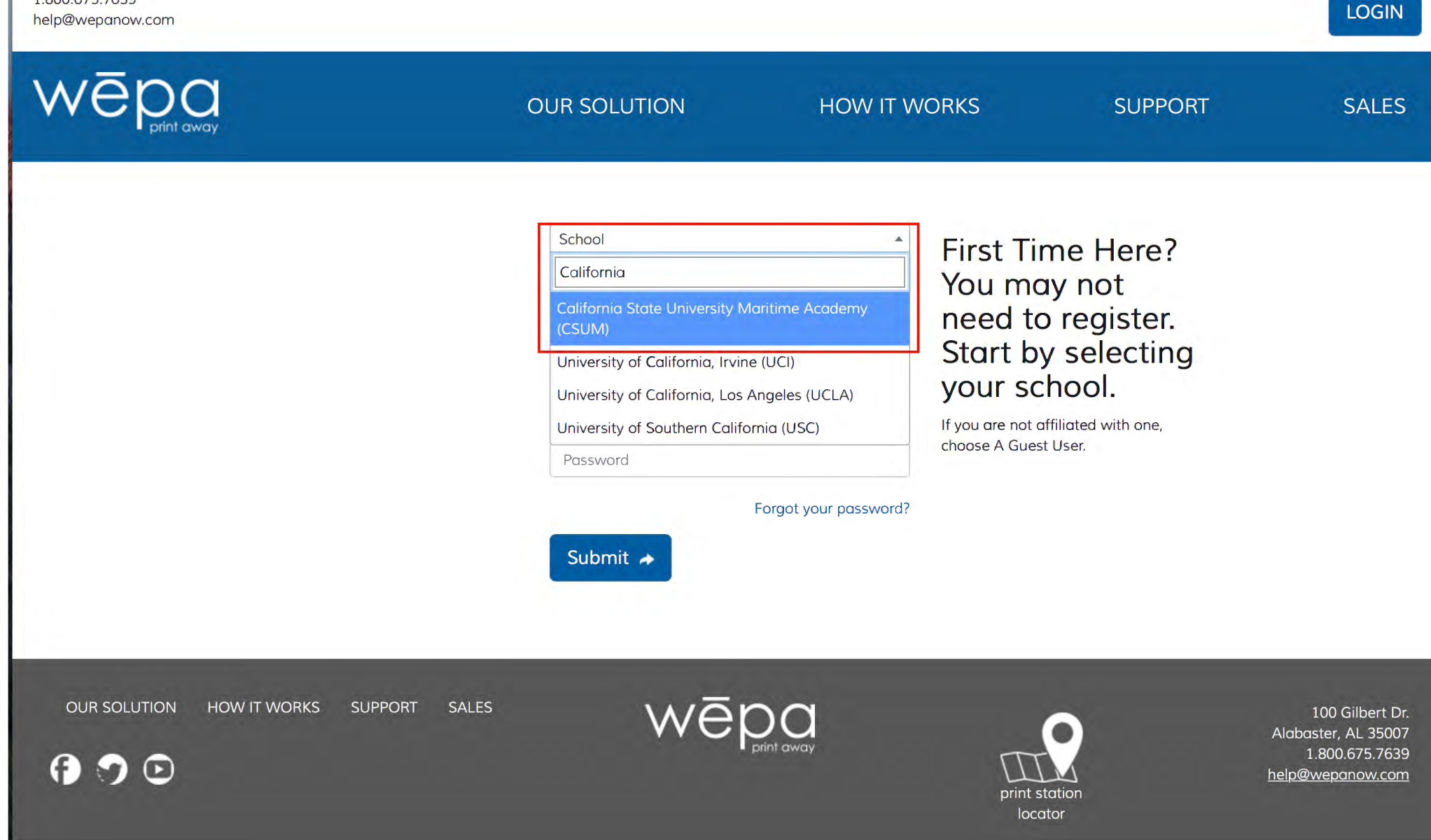

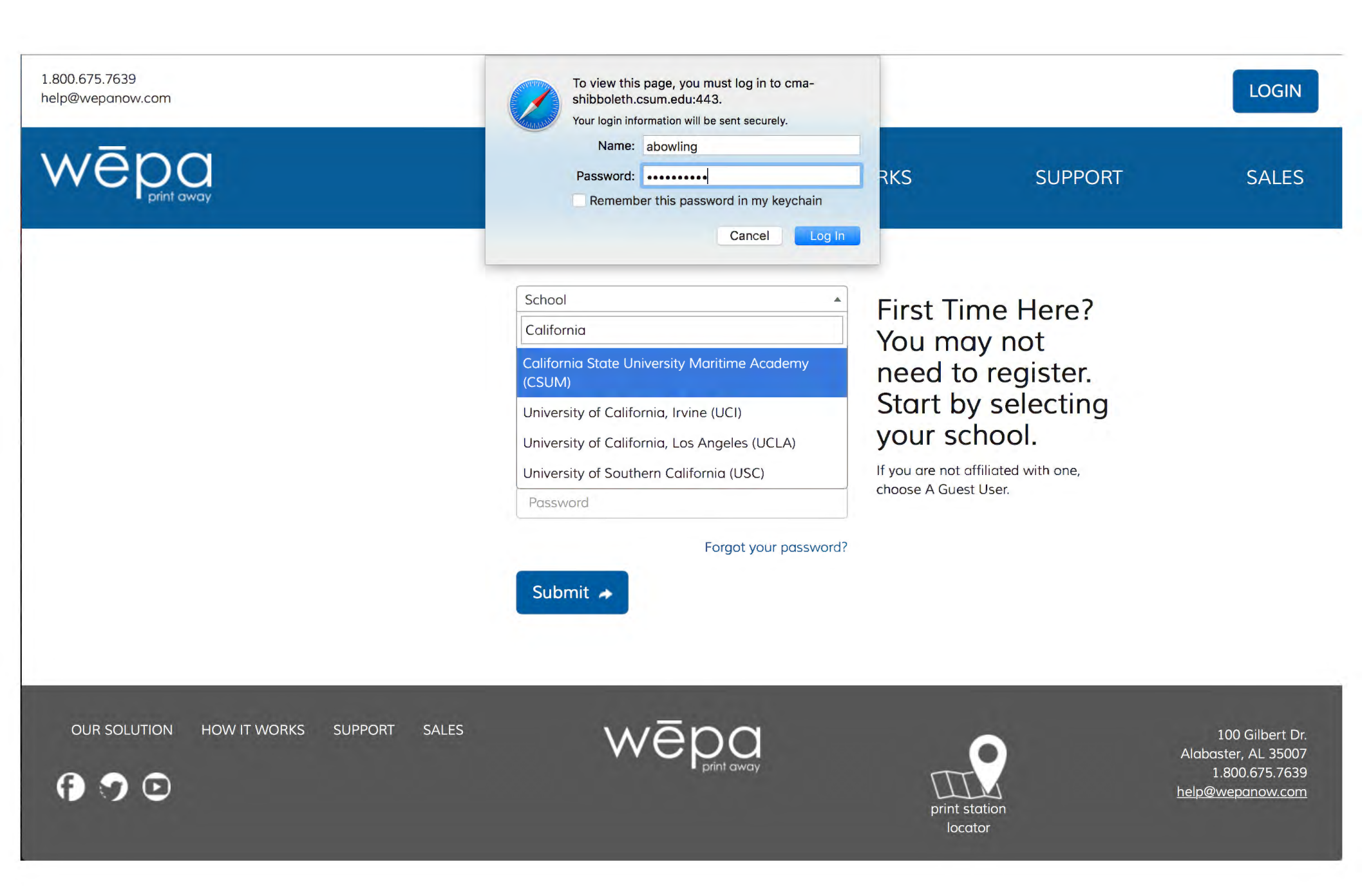

?

Welcome Andrew Bowling

Click here to complete your login and go to Members Area

MEMBERS AREA

# My Account

### Welcome: Andrew Bowling | Account Balance: \$0.00

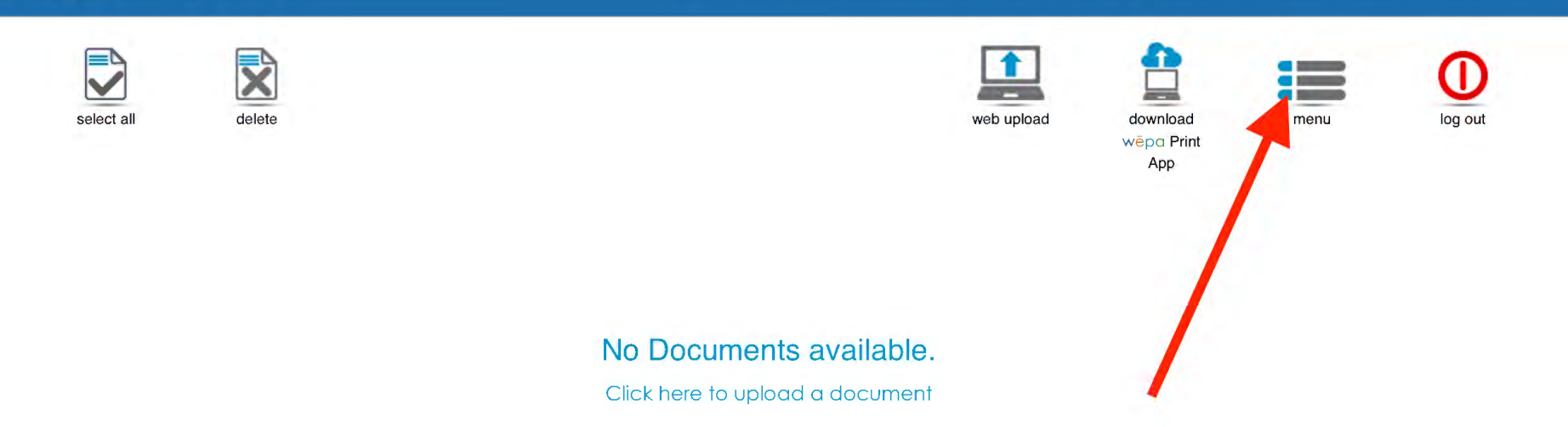

select all

# My Account

# delete

## Welcome: Andrew Bowling | Account Balance: \$0.00

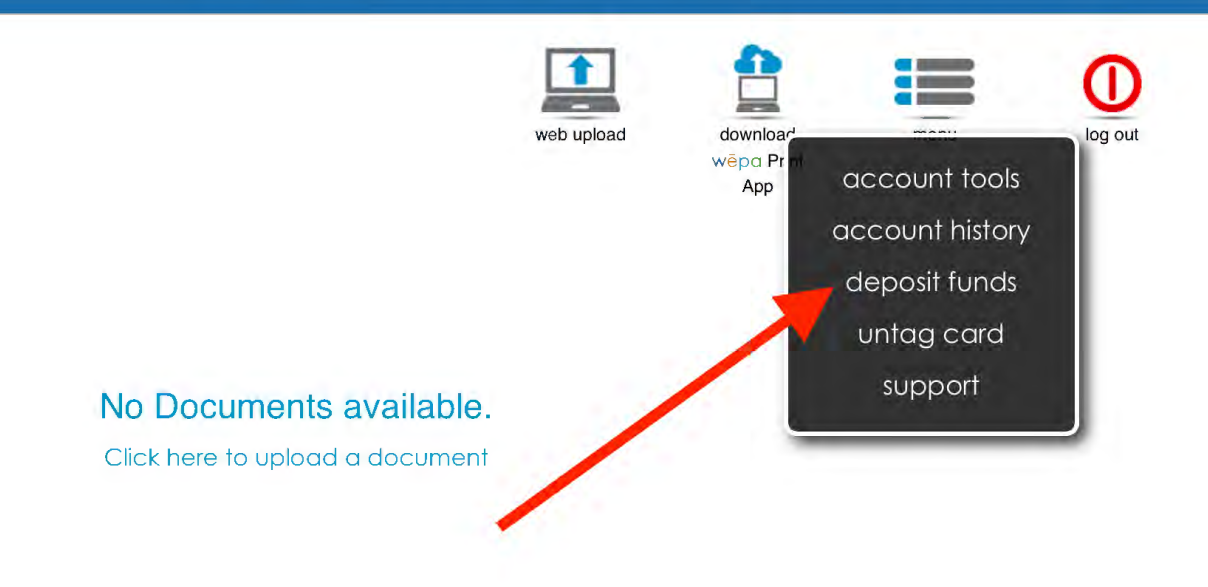

MEMBERS AREA

#### SUPPORT: 1.800.675.7639

#### MEMBERS AREA

# **Deposit Funds**

### Welcome: Andrew Bowling | Account Balance: \$0.00

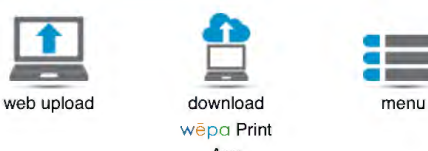

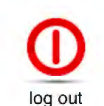

### Step 1: Billing Information

| Country    | * |
|------------|---|
| First Name |   |
| Last Name  |   |
| Address    |   |
| City       |   |
| State      | * |
| Zip Code   |   |

### Step 2: Payment Information

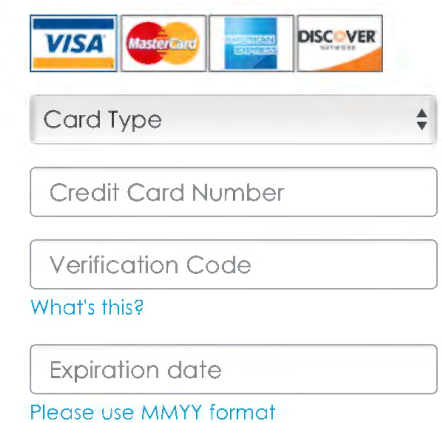

Save/Update My Billing and Credit Card Information

# App Step 3: Select Deposit Amount Select an Amount Step 4: Submit Payment Submit \*